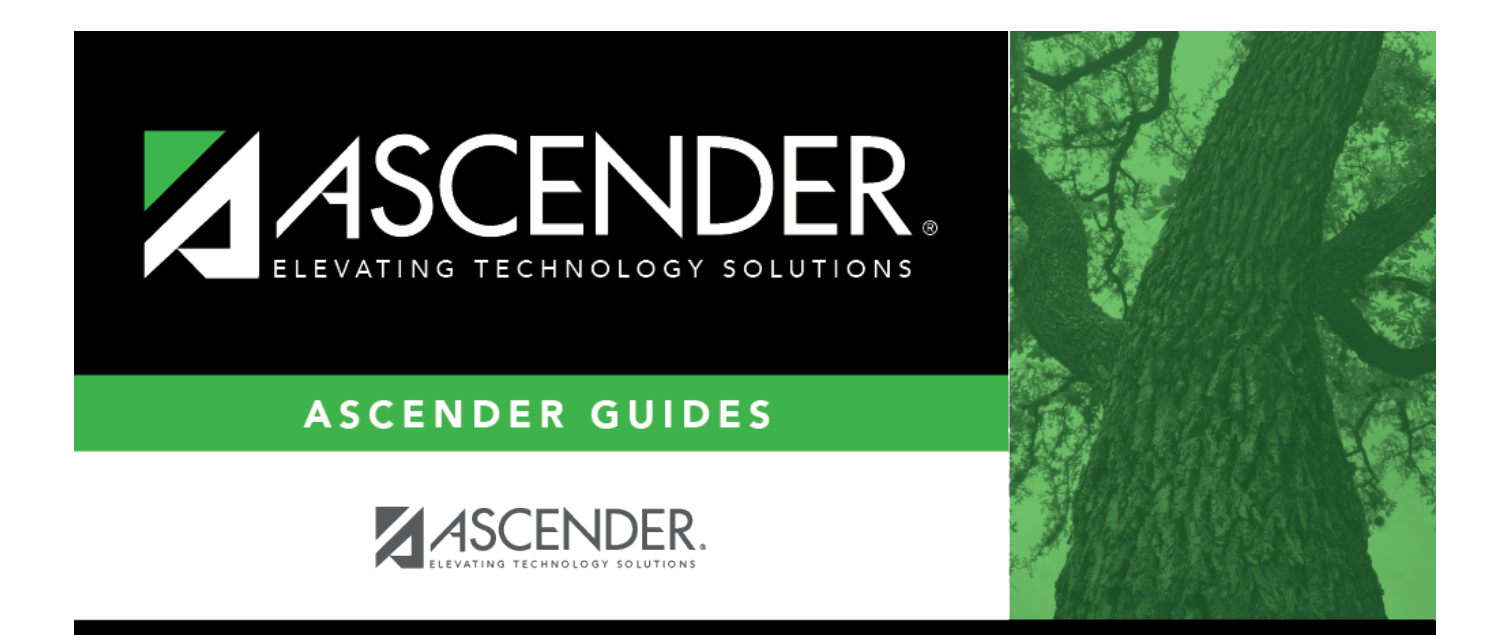

## approversearch\_directory

i

## **Table of Contents**

| approversearch_directory |  | i |
|--------------------------|--|---|
|--------------------------|--|---|

The Approver Search directory is displayed.

Use the following fields to perform an approver search.

- To search for an approver, type data in one or more of the search fields.
- To search through all available data, leave all fields blank.
- Click **Search**. A list of approvers matching the search criteria is displayed.
- Select an approver from the list. The Approver Search directory closes and the selected approver name is populated in the **Approver** field.
- Click **Cancel** or  $\stackrel{[X]}{\boxtimes}$  to return to the originating tab/page without selecting a member.
- Click **Clear** to clear the search parameters and perform another search.

| Last Name       | Type the approver's last name.       |
|-----------------|--------------------------------------|
| First Name      | Type the approver's first name.      |
| Employee Number | Type the approver's employee number. |
| Job Title       | Type the approver's job title.       |